## DESCRIPCIÓN Y ALCANCE DEL TRÁMITE – CNCA - ALTA **INSTRUCTIVO**

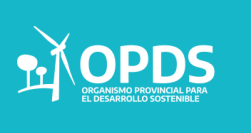

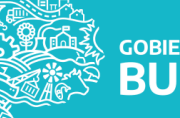

# INDICE 1. Descripción y alcance del trámite 2. Guía de Usuario -Portal Integrado

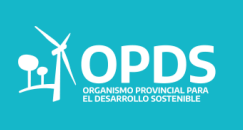

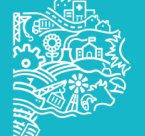

Todas las industrias instaladas, que se instalen, amplíen o modifiquen sus establecimientos o explotaciones, en la Provincia de Buenos Aires, se encuentran condicionadas al cumplimiento de la Ley 11.459 de Radicación Industrial.

#### Nota:

No se considerará establecimiento industrial, y por lo tanto no deberá realizar este trámite, aquel en el cual:

• Se elaboren productos a escala minorista para la comercialización directa al público en un mismo y único ámbito.

• Se realicen actividades de distribución, consolidación, des-consolidación, empaque o envase con carácter minorista de productos para su venta directa al público en un mismo y único ámbito.

Tampoco deberán realizar el trámite de ALTA de CNCA los Agrupamientos Industriales.

Cada establecimiento industrial debe obtener un Certificado de Aptitud Ambiental (C.A.A.), como parte de su trámite de radicación y como requisito obligatorio de la Habilitación Industrial correspondiente.

La obtención del Certificado de Aptitud Ambiental (C.A.A.), se compone de tres etapas:

- Etapa 1: Clasificación del Nivel de Complejidad de la Industria (CNCA).
- Etapa 2: Obtención de la aptitud ambiental de las obras por parte de la industria.

• Etapa 3: Obtención de la Autorización de Funcionamiento por parte de la industria.

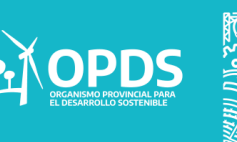

A través del Nivel del Complejidad Ambiental el establecimiento es clasificado en una de las tres Categorías Industriales:

Primera Categoría, que incluye aquellos establecimientos que se consideran inocuos porque su funcionamiento no constituye riesgo o molestia a la seguridad, salubridad e higiene de la población, ni ocasiona daños a sus bienes materiales ni al medio ambiente.

 Segunda Categoría, que incluye aquellos establecimientos que se consideran incómodos porque su funcionamiento constituye una molestia para la salubridad e higiene de la población u ocasiona daños graves a los bienes y al medio ambiente.

 Tercera Categoría, que incluye aquellos establecimientos que se consideran peligrosos porque su funcionamiento constituye un riesgo para la seguridad, salubridad e higiene de la población u ocasiona daños graves a los bienes y al medio ambiente.

ACLARACIÓN

Las Etapas 2 y 3 quedarán determinadas de acuerdo a la Categoría asignada al Establecimiento Industrial

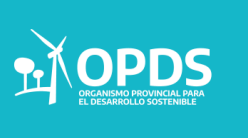

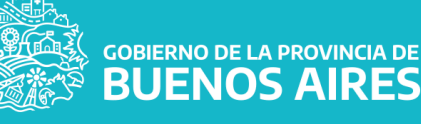

### Guía de Usuario

#### NOTA:

Todos los archivos PDF incorporados que sean copias de documentos, deben ser a color y estar claramente legible para acreditar su autenticidad. Además, los mismos no deben estar firmados digitalmente, encriptados o cifrados.

#### > Solicitud de Clasificación de Nivel de Complejidad Ambiental

Para poder gestionar trámites desde el Sistema Integrado de Trámites, deberá aguardar que el Organismo (ADA, OPDS, DPOUT) valide y acepte su alta de usuario.

Para este trámite en particular, deberá registrar previamente el inmueble para el que desea realizar la Clasificación de Nivel de Complejidad Ambiental. Para comenzar, a través de la pantalla inicial de OPDS en el Portal Integrado, deberá acceder al trámite "CLASIFICACION DE NIVEL DE COMPLEJIDAD AMBIENTAL" y luego "ALTA":

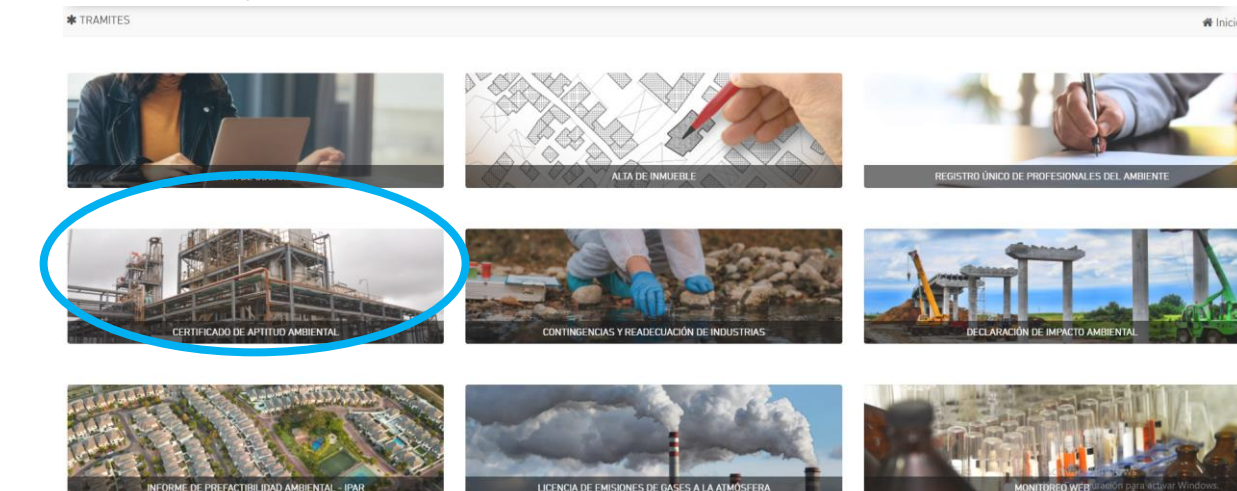

#### ACLARACIÓN

Archivos PDF necesarios para iniciar el trámite: Documento legal para derecho de uso de suelo Informe de Dominio de todas las parcelas que constituyen el inmueble ocupado por el establecimiento industrial.

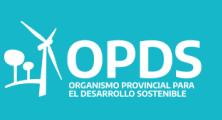

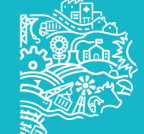

Se deberá seleccionar "ALTA"

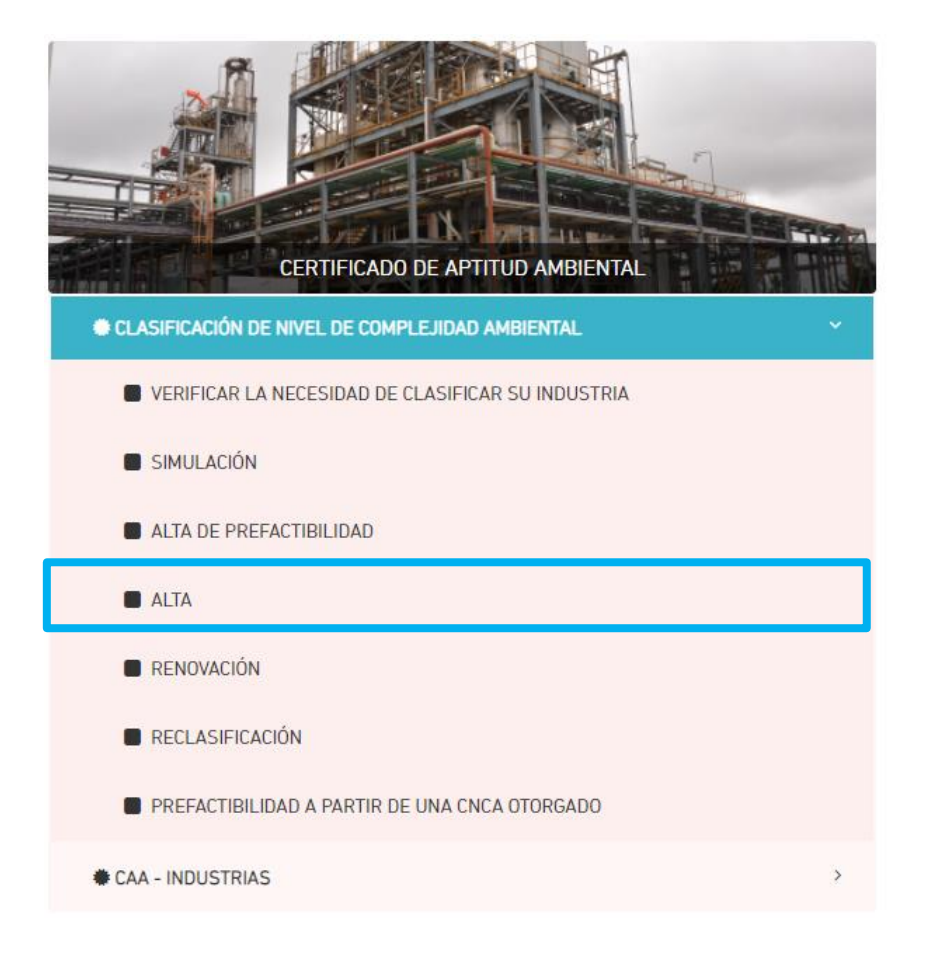

Una vez allí, deberá pulsar "INICIAR TRÁMITE" a la derecha de su pantalla:

| Sistema In<br>Gestion do unimities doit on<br>OPDES -<br>Autore Province<br>* classificación de Nivel do | recompletidad ambental      | Station .                  | 14.0             | B<br>C <sup>®</sup> M   | UENOS AIRES<br>i cuenta 🔹 🗉<br>I Inicio » Tramites |
|----------------------------------------------------------------------------------------------------|-----------------------------|----------------------------|------------------|-------------------------|----------------------------------------------------|
|                                                                                                    |                             |                            |                  | IN                      | IICIAR TRÁMITE                                     |
| FECHA DE INICIO                                                                                          | INMUEBLE                    | NOMBRE DEL ESTABLECIMIENTO | EXPEDIENTE GDEBA | ESTADO                  | ACCIONES                                           |
|                                                                                                    |                             |                            |                  | ```                     | FILTRAR                                            |
| 23/10/2020                                                                                               | PRUEBA                      | CASA                       |                  | DISPOSICIÓN FORMALIZADA | 2 1                                                |
| 23/10/2020                                                                                               | CON CEROS 3                 | CON DEROS 3                |                  | VERIFICANDO SOLICITUD   |                                                    |
| 23/10/2020                                                                                               | CON CEROS 2                 | CON CER052                 |                  | VERIFICANDO SOLICITUD   | 12                                                 |
| 23/10/2020                                                                                               | ESTABLECIMIENTO SIN CEROS 2 | SIN CEROS 2                |                  | VERIFICANDO SOLICITUD   | œ                                                  |
| 23/10/2020                                                                                               | INMUEBLE SIN CERDS          | SIN CEROS                  |                  | BORRADOR                | ⊠ ×                                                |
| 23/10/2020                                                                                               | INMUEBLE CON CEROS          | CON CEROS                  |                  | VERIFICANDO SOLICITUD   | Ø                                                  |
| 1234 >                                                                                                   | N                           |                            |                  | 10                      | DTAL DE REGISTROS: 43                              |

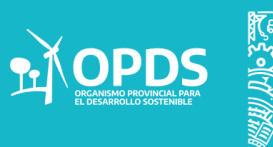

Los ítems marcados con un punto rojo se indican como campos obligatorios. Sobre el margen superior izquierdo podrá visualizar el estado del trámite. En los signos podrá encontrar descripciones del campo requerido.

#### > Solapa "ESTABLECIMIENTO":

En esta solapa deberá completar siguientes campos. Información básica que será requerida:

 NOMBRE DEL ESTABLECIMIENTO: deberá indicar el Nombre con el cual se identificará el establecimiento Industrial. Tenga presente que este nombre le servirá para reconocerlo en futuros trámites. (Se recomienda denominarlo con la razón social y en el caso de firmas que tengan más de una planta, agregar alguna característica de la misma (calle, n° planta, etc.).

• EN FUNCIONAMIENTO: deberá tildar esta opción en el caso que su establecimiento se encuentre en etapa de construcción u operando.

 INMUEBLE: el sistema le dará la opción de elegir entre uno de los inmuebles que Usted ya ha registrado previamente. Si el establecimiento industrial para el cual está realizando el trámite no ha sido registrado como inmueble previamente, deberá volver a la pantalla inicial y realizar esta operación antes de continuar el trámite de ALTA.

• EMPLAZAMIENTO: el sistema le dará la opción de elegir entre "Zona Portuaria", "Agrupamiento Industrial", "Otra Localización dentro del Partido" y "Dependencias Provinciales (aeropuertos, penitenciarias, territorio federal o nacional, etc.)".

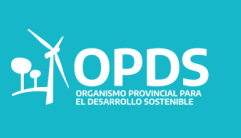

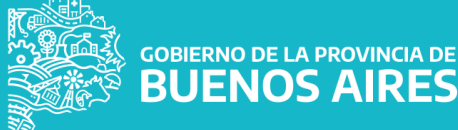

Tenga presente que se entenderá por Agrupamiento Industrial a lo establecido en el Artículo 2° de la Ley N° 13.744 (texto según Ley N° 14.792) a saber:

a) Parque Industrial: Es una porción delimitada de la Zona Industrial, diseñada y subdividida para la radicación de establecimientos manufactureros y de servicios, dotada de la infraestructura, equipamiento y servicios, en las condiciones de funcionamiento que establezca el Poder Ejecutivo Provincial.

**b) Sector Industrial Planificado:** Es una porción delimitada de la Zona Industrial, diseñada y subdividida para la radicación de establecimientos manufactureros y de servicios dotada de las condiciones de infraestructura que determine el Poder Ejecutivo Provincial.

c) Área de Servicios Industriales y Logística: Son los agrupamientos de servicios complementarios para las industrias, que cuenten con las condiciones de equipamiento, infraestructura y servicios que determine el Poder Ejecutivo Provincial.

d) Incubadoras de Empresas: Es aquel espacio físico diseñado para el asentamiento transitorio de microempresas o pequeñas empresas manufactureras o de servicios, que cuenten con las condiciones de equipamiento, infraestructura y servicios que determine el Poder Ejecutivo Provincial, pudiendo localizarse en forma independiente o dentro de otro Agrupamiento Industrial, incluyendo aquellas microempresas o pequeñas relacionadas con la incubadora de empresa, en tanto se haya excedido el espacio físico destinado a su funcionamiento.

e) Unidades Modulares Productivas: Serán espacios para instalaciones vinculadas a procesos tecnificados, que podrán ubicarse en áreas rurales y/o complementarias (zonas industriales y/o mixtas), siempre vinculadas a caminos de acceso o rutas.

**f)** Pequeños y Medianos Parques Industriales, los predios habilitados para el asentamiento de por lo menos dos (2) empresas o actividades manufactureras y de servicios, dotadas de infraestructura, servicios comunes y equipamiento apropiado para el desarrollo de tales actividades, que por sus dimensiones e infraestructura no reúnan las condiciones de habilitación y funcionamiento establecidas por la presente Ley.

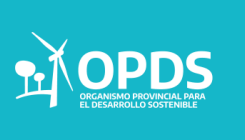

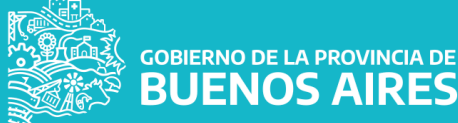

Dichos predios tendrán como mínimo una superficie de 1500 m2.

• ZONA PORTUARIA: Sólo en el caso de haber seleccionado anteriormente "Zona Portuaria" el sistema le solicitará que determine de cual se trata.

• ZONA DEL EMPLAZAMIENTO: Se deberá seleccionar la zona de emplazamiento dentro de las diferentes opciones. Este dato lo suministrará el municipio en función de su ordenamiento territorial.

#### •MEMORIA DESCRIPTIVA DE LA TOTALIDAD DE LOS PROCESOS

**PRODUCTIVOS:** Este campo se completará dando una descripción de los procesos industriales a realizar en el establecimiento y detallando materias primas e insumos utilizados y productos obtenidos.

Pulsando el botón "GUARDAR" el sistema dará acceso a las solapas "IDENTIFICACION PARCELARIA", "FNCA" y "DOCUMENTACION RESPALDATORIA", asimismo podrá ver el botón "CONFIRMAR":

| tiente Provincia                                                                            |                                                                     |                                                                                                    |              |                    | Mil cuenta +          |
|---------------------------------------------------------------------------------------------|---------------------------------------------------------------------|----------------------------------------------------------------------------------------------------|--------------|--------------------|-----------------------|
| SIFICACIÓN DE NIVEL DE COMPI                                                                | LEJIDAD AMBIENTAL                                                   |                                                                                                    |              |                    | # Inicio > Tramites > |
| ESTADO DEL TRÁMITE                                                                          | ESTABLECIMIENTO                                                     | I PARCELARIA FNCA DOCUMENTACIÓN RESPALDATORIA                                                            |              |                    |                       |
| BORRADOR                                                                                    | DAVIDS D.C. USUANIO                                                 |                                                                                                    |              |                    |                       |
| válido para modificar todos los<br>del formulario. Complete La<br>ión solicitada y presione | RAZÓN SOCIA                                                         | L DE ALTA DE USUARIO (CU                                                                                 | ИТ)          |                    |                       |
| Wit para dar inicio al trâmite.                                                             | NOMORE DEL ESTABLECIMIENTO                                          | Establecimiento de manual                                                                                | EN FUNCIONAR | RENIO Z            |                       |
|                                                                                             | INMOLULE                                                            | prueba                                                                                                   | •            | GENERAL PUEYRREDON |                       |
|                                                                                             | EMPSAZAMIENTO                                                       | Otra Localización Dentro del Partido                                                                     | V ZONA POR   | UARA.              |                       |
|                                                                                             | ZONA DEL EMPLAZAMIENTO                                              | Zona que admite industrias de primera, segunda y tercera categoría                                       | ~            |                    |                       |
|                                                                                             | MEMORIA DESCRIPTIVA DE LA TOTALIDAD<br>DE LOS PRODESOS PRIDUDETIVOS | Descripción de todos los procesos industriales llevados a cabo en planta<br>Materias Primas<br>Productos |              |                    |                       |

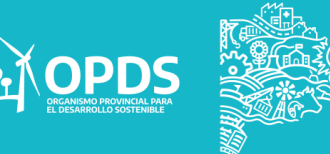

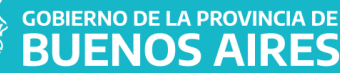

#### > Solapa "IDENTIFICACION PARCELARIA":

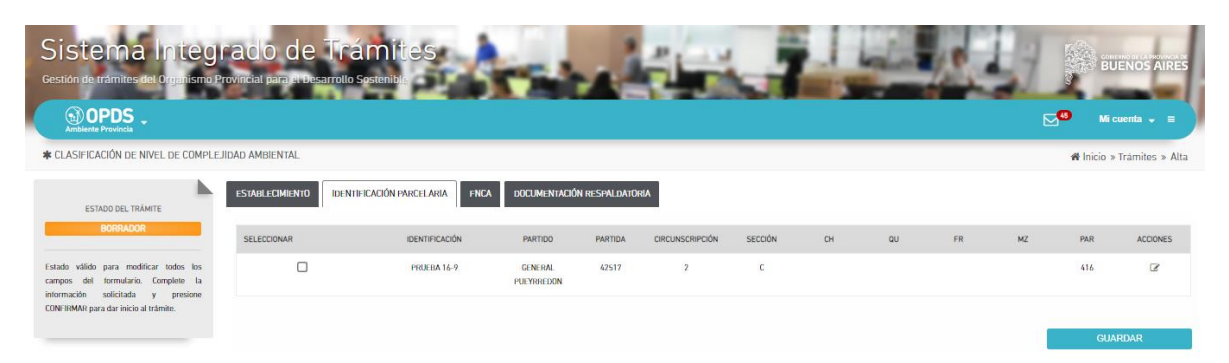

El sistema le traerá automáticamente la/s parcela/s que declaró al registrar el inmueble previamente (solapa ESTABLECIMIENTO). Usted deberá cargar el Informe de dominio de cada parcela (en archivo.pdf) ingresando al vínculo de la columna "ACCIONES". Se abrirá una ventana y se seleccionará el archivo a cargar, además, deberá indicar el vencimiento de dicho documento. La vigencia de este documento emitido, por el registro de la propiedad de la provincia de Buenos Aires, es de 90 días a partir de la fecha de su emisión que es la que figura en el documento.

En el caso de Dependencias Provinciales (aeropuertos, penitenciarias, territorio federal o nacional, etc.)" se deberá adjuntar nota emitida por la autoridad del predio que sirve de asiento a la industria, manifestando la autorización a desarrollar el emprendimiento industrial.

| ×                                                             | PARCELA |
|---------------------------------------------------------------|---------|
| Identificación: prueba 16-9                                   |         |
| INFORME DE DOMINIO • Seleccionar archivo No se eligió archivo |         |
| FECHA DE VENC. DEL INFORME DE<br>DOMINIO                      |         |
|                                                               | GUARDAR |

#### Nota:

En el caso de no poder relacionar directamente el titular y/o la nomenclatura catastral de inmueble plasmados en el informe de dominio con lo manifestado en el Documento Legal para Derechos de Uso de Tierra, se deberá agregar en la primera hoja del archivo pdf creado de ambos documentos la explicación de la situación, firmado por el representante legal y/o titular de la industria, tomándose como declaración jurada para ser tratada por el OPDS, de manera particular.

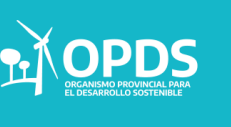

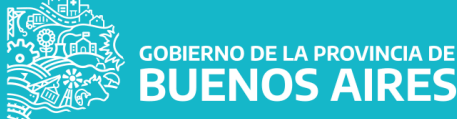

Página 9

Una vez realizada esta acción y al dar GUARDAR, volverá a la solapa IDENTIFICACION PARCELARIA (en caso de haber cargado un archivo incorrecto, podrá modificarlo ingresando nuevamente al vínculo en la columna ACCIONES).

Para seguir adelante debe tildar en la columna "SELECCIONAR" la/s Parcela/s que componen el establecimiento industrial y luego pulsar GUARDAR.

#### > Solapa "FNCA":

En esta solapa deberá declarar los datos técnicos del establecimiento industrial.

Nota: En el caso que Usted haya realizado una SIMULACIÓN, podrá traer los datos allí guardados seleccionando su nombre en el campo "SIMULACIÓN".

| * CLASIFICACIÓN DE NIVEL DE COMPLE                                                                               | eJIDAD AMBIENTAL                     |                                           |                         | #                           | Inicio » Trámites » Alta |
|----------------------------------------------------------------------------------------------------|--------------------------------------|-------------------------------------------|-------------------------|-----------------------------|--------------------------|
| ESTADO DEL TRÁMITE                                                                                               | ESTABLECIMIENTO IDENTIFICACIÓN PA    | RCELARIA FNCA DOCUMENTACIÓN RESPALDATORIA |                         |                             |                          |
| BORRADOR                                                                                                    | FORMULARIO DE                        | NIVEL DE COMPLEJIDAD AMBIENTA             | AL.                     |                             |                          |
| campos del termulario. Complete la<br>información solicitada y presione<br>CONFIRMAR para dar inicio al trámite. | SELECCIONAR SIMULACIÓN<br>SIMULACIÓN | Seleccione Simulación                     | ~                       | NIVEL DE COMPLEJIDAD AMBIEN | IAL.                     |
|                                                                                                    |                                      |                                           |                         |                             |                          |
|                                                                                                    | 1. RUBRO - ACTIVIDAD 🕜               | RUBRO                                     | ACTIVIDADES ESPECÍFICAS | PRINCIPAL                   | ACCIONES                 |
|                                                                                                    |                                      | NO HAY REGI                               | ISTROS.                 |                             |                          |
|                                                                                                    |                                      | AGREGAR AG                                | CTIVIDAD                |                             |                          |

Los campos "NIVEL DE COMPLEJIDAD AMBIENTAL" y "CATEGORIA DE LA INDUSTRIA" se autocompletarán al oprimir "CALCULAR" o "GUARDAR" una vez finalizada la carga del formulario. Recuerde que en los signos (?) podrá encontrar descripciones y ayudas del ítem requerido.

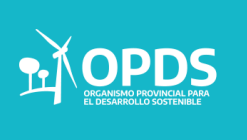

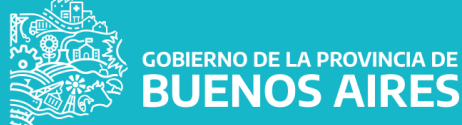

**BUENOS AIRES** 

#### > 1- RUBRO – ACTIVIDAD

| CÓDIGO            | RUBRO | ACTIVIDADES ESPECÍFICAS | PRINCIPAL | ACCIONES |  |  |
|-------------------|-------|-------------------------|-----------|----------|--|--|
| NO HAY REGISTROS. |       |                         |           |          |  |  |
|                   | AGREG | SAR ACTIVIDAD           |           |          |  |  |

Al presionar "AGREGAR ACTIVIDAD" el sistema le dará acceso a la selección. Este listado está basado en el Nomenclador de Actividades de Impuesto de Ingresos Brutos de ARBA, NAIIB-18.

| ×                     | RUBRO Y ACTIVIDAD |
|-----------------------|-------------------|
| RUBRO                 |                   |
| ACTIVIDAD             | ́х.               |
| ACTIVIDAD NO INCLUIDA |                   |
| ACTIVIDAD ESPECÍFICA  |                   |
| PRINCIPAL             |                   |
|                       | GUARDAR           |

Debe seleccionarse el RUBRO y luego el sistema dará las opciones de ACTIVIDAD incluidas a ese RUBRO.

Nota: cerciórese que la actividad de su establecimiento industrial se encuentre incluida. Para mayor seguridad al seleccionar la "ACTIVIDAD" el sistema le indicará las ACTIVIDADES NO INCLUIDAS en la misma. En el campo "ACTIVIDAD ESPECÍFICA" deberá especificar la actividad del establecimiento.

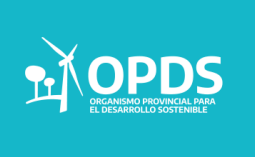

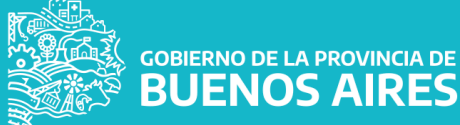

A continuación se detalla un ejemplo de carga:

| ×                    | RUBRO Y ACTIVID                                                                                                    | AD |
|----------------------|----------------------------------------------------------------------------------------------------|----|
| 97.53                | 0 104012 - Elaboración de aceite de cliva                                                                                                    | ~  |
| ACTIVID              | 0 La elaboración de aceites refinados y sin refinar de - aceitunas - oliva                                                                                                    | Ĵ  |
| ACTIVIDAD NO INCLUR  | M La producción de aceites y grases animales (clase 10.10). La elaboración<br>de aceite de pesado (jubciase 10.200), La molenda de mais húmedo<br>(jubciase 10.502), La bioleción de proteixe de aceja - a veces denominar<br>leche de soja - (subciase 10.769). El tratamiento de aceites y grasas<br>mediante procesos químicos, por ejemplo aceites esenciales (subciase<br>20.200). |    |
| ACTIMIDAD ESPECIFICA | A Elaboración y fraccionamiento de aceite de oliva                                                                                                    |    |
| PERCH                | u 🗹                                                                                                    | R  |

Al dar "GUARDAR" volverá a la Solapa FNCA.

Usted podrá agregar tantas actividades como necesite. Siempre deberá indicar cuál es la principal del establecimiento.

Podrá a su vez modificar o eliminar una actividad ya agregada desde los vínculos de la columna "ACCIONES".

La autoridad de aplicación o el municipio podrá solicitar la incorporación de otras actividades secundarias en caso de considerarlo necesario, en función de los procesos llevados a cabo en planta.

La incorporación de otros rubros no está relacionada con lo declarado en ARBA, sino a los efectos de la consideración del grupo de la fórmula de cálculo de CNCA.

#### > 2- LOCALIZACION DEL ESTABLECIMIENTO.

Este campo se autocompleta con lo declarado en la Solapa "ESTABLECIMIENTO"

| 2. LOCALIZACIÓN DEL ESTABLECIMIENTO 🛛 🕢 |                                                                |   |  |  |  |
|-----------------------------------------|----------------------------------------------------------------|---|--|--|--|
| EMPLAZAMIENTO                           | Otra Localización Dentro del Partido                           | ~ |  |  |  |
| ZONA DEL EMPLAZAMIENTO                  | Zona que solo admite industrias de primera y segunda categoría | ~ |  |  |  |
|                                         |                                                                |   |  |  |  |

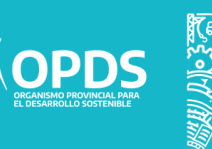

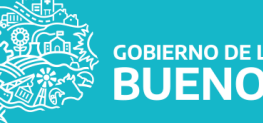

#### Página **12**

#### 3- DIMENSIONAMMIENTO.

Se deberá seleccionar los valores de acuerdo a las características del establecimiento industrial.

| Burren Construction Construction                                                                                                  |                                                                                                    |   |   |                                                                   |                                                                                                    |   |   |
|----------------------------------------------------------------------------------------------------|----------------------------------------------------------------------------------------------------|---|---|-------------------------------------------------------------------|----------------------------------------------------------------------------------------------------|---|---|
| POTENCIA INSTALACIA                                                                                                    | * < 60 HP<br>50 HP < POT * < 200 HP<br>200 HP < POT * < 500 HP<br>600 HP < POT * < 1000 HP<br>1000 HP < POT * < 1000 HP<br>POT > 2000 HP                   | * | 0 | SUPLIPICE AFECTADA A LA ACTIVIDAD<br>INEUSTINAL (M <sup>4</sup> ) | SUP = < 300 M*<br>300 M* < SUP = < 1500 M*<br>1000 M* < SUP = < 3000 M*<br>3000 M* < SUP = < 5000 M*<br>5000 M* < SUP = < 5000 M*<br>SUP > 7000 M* | * | 0 |
| SHOENIAJE DE SUPERFICIE AFECTADA<br>A LA ACTIVIDAD INDUSTRIAL EN<br>ELACION A LA SUPERFICIE DEL PHETRO<br>QUE LE SIRVE DE ASIENID | SUP x500 M* de 0% a 30% indusive<br>SUPxx500 M* mayor de 30% hasta 50 % indusive<br>SUPx500 M* mayor de 50% hasta 75 % indusive<br>SUPx500 M* mayor de 75% |   |   |                                                                   |                                                                                                    |   |   |

#### > POTENCIA INSTALADA:

Debe tenerse en cuenta tanto los motores como la potencia activa, es decir, motores eléctricos o de combustión, equipos de resistencia eléctrica y cualquier otro equipamiento de consumo energético utilizado tanto el proceso productivo como en los servicios auxiliares, debiendo elegir entre las opciones presentadas:

**Nota:** la potencia activa puede definirse como la cantidad total de potencia "útil" que consume un equipo eléctrico. En cada equipo encontrará la indicación de dicha potencia. En el caso de encontrarse expresada en KW deberá realizarse el pase de unidades a HP:

GOBIERNO DE LA PROVINCIA DE

#### P(hp) = P(kW) / 0.745699872

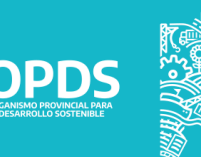

#### PORCENTAJE DE SUPERFICIE AFECTADA A LA ACTIVIDAD INDUSTRIAL EN RELACION A LA SUPERFICIE DEL PREDIO QUE LE SIRVE DE ASIENTO

Este factor sólo se tendrá en cuenta para establecimientos industriales cuya superficie afectada al funcionamiento es superior a 500 M², en caso que dicha superficie sea menor a 500 M² deberá considerarse igual a 0 puntos.

#### 4- COMPONENTE EFLUENTES - RESIDUOS – EMISIONES

| 4. COMPONENTE EFLUENTES -                   | RESIDUOS - EMISIONES O                                                                                                    |  |
|---------------------------------------------|----------------------------------------------------------------------------------------------------|--|
| RESIDUES SÕLIDES LIDUEDS VID<br>SCHISOLIDES | No gener wasilos<br>Genera major espositiva<br>Genera major aspeciales                                                                                                    |  |
| EFTURNISS URWORDS                           | ho genera efuertes líquidos<br>Genera efuertes líquidos Timps Amb. é con carga sémica y/o con necesidad de trasamento primario<br>Genera efuertes líquidos con necesidad de trasamento primario, secundario o primario, secundario y anciano |  |
| EMISIONES CASE OSAS                         | No ganeira amisiones gasecasa<br>Genera gases de combustión de gas natural yos Nóbocaturos liquidos yos vapor de agua<br>Genera amisione con consoncemente diatrica a los aminiones vio autóculado                                           |  |

#### **RESIDUOS SÓLIDOS LÍQUIDOS Y/O SEMISÓLIDOS**

Solo deben considerarse los residuos del proceso industrial y servicios auxiliares(no se incluyen en este ítem los residuos de oficina, vestidores, comedor, mantenimiento, etc.).

#### Nota:

Se entiende por residuo especial a cualquier sustancia u objeto, gaseoso (siempre que se encuentre contenido en recipientes), sólido, semisólido o líquido del cual su poseedor, productor o generador se desprenda o tenga la obligación legal de hacerlo, siempre que se encuentre contemplado en la Ley N° 11.720.

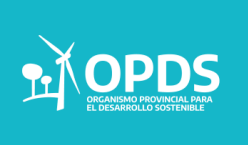

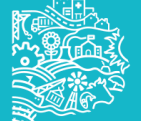

| TRATAMIENTO PRIMARIO<br>(Tratamiento Fisicoquímico) | Mecánico   | Filtración<br>Trituración<br>Homogenización  |
|-----------------------------------------------------|------------|----------------------------------------------|
|                                                     | Hidráulico | Separación<br>Sedimentación                  |
|                                                     | Químico    | Floculación<br>Coagulación<br>Neutralización |

|                                                   | Aeróbico   |
|---------------------------------------------------|------------|
| TRATAMIENTO SECUNDARIO<br>(Tratamiento Biológico) | Anaeróbico |

| TRATAMIENTO TERCIARIO (Tratamientos Específicos) | Desinfección           |  |
|--------------------------------------------------|------------------------|--|
|                                                  | Ósmosis Inversa        |  |
|                                                  | Adsorción Sobre Carbón |  |
|                                                  | Etc.                   |  |

#### **EMISIONES GASEOSAS**

Seleccionar según la actividad industrial.

• COMPONENTE RI: RIESGOS ASOCIADOS A LA ACTIVIDAD

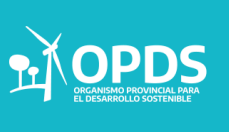

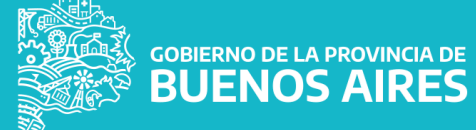

#### **5. COMPONENTE RI: RIESGOS ASOCIADOS A LA ACTIVIDAD**

| RIESGO ACÚSTICO     | Presenta riesgo acústico     | RIESGO QUÍMICO     | Presenta riesgo químico v   |
|---------------------|------------------------------|--------------------|-----------------------------|
| RIESGO DE EXPLOSIÓN | Presenta riesgo de explosión | RIESGO DE INCENDIO | Presenta riesgo de incendio |

#### Acústico:

Se tendrá en cuenta este riesgo de acuerdo a lo establecido por la norma IRAM 4062/2016.

#### Sustancias guímicas:

Se tendrá en cuenta estos riesgos para aquellas industrias que manipulen sustancias guímicas enunciadas en la "Guía de Respuesta a Emergencias 2020" desarrollada conjuntamente por TransportCanada (TC), el Departamento de Transporte de EE.UU (DOT), la Secretaría de Transporte y Comunicaciones de México (SCT) y la colaboración del Centro de Información Química para Emergencias de Argentina (CIQUIME).

#### Explosión:

Se tendrá en cuenta estos riesgos para aquellas industrias que manipulen sustancias explosivas enunciadas en la "Guía de Respuesta a Emergencias 2020" desarrollada conjuntamente por TransportCanada (TC), el Departamento de Transporte de EE.UU (DOT), la Secretaría de Transporte y Comunicaciones de México (SCT) y la colaboración del Centro de Información Química para Emergencias de Argentina (CIQUIME).

También se deberá contemplar en casos que se manipulen sustancias de características no explosivas pero que bajo ciertas condiciones de trabajo provocan explosiones.

#### Incendio:

Se tendrá en cuenta este riesgo para aquellas industrias que manipulen materiales combustibles.

Se aplica en industrias que tienen mayor probabilidad de sufrir un incendio, ya sea por las materias primas manipuladas, almacenadas o por los procesos llevados a cabo en planta.

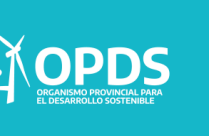

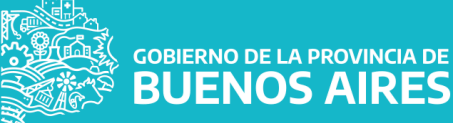

JENOS AIRES

Una vez realizada la carga, al pulsar "CALCULAR", el sistema arrojará en la parte superior de la pantalla el valor numérico del Nivel de Complejidad Ambiental y la Categoría Industrial que se asignará a su establecimiento

| Sistema Integ<br>Gestion de trainites de Organisma P<br>OPDS .                                                  | radio de Trámi<br>Provincial para en De-arrollo Sostenia                                       |                                            |          | BUENOS AIRES                 |
|----------------------------------------------------------------------------------------------------|------------------------------------------------------------------------------------------------|--------------------------------------------|----------|------------------------------|
| * CLASIFICACIÓN DE NIVEL DE COMPLE                                                                              | JIDAD AMBIENTAL                                                                                |                                            |          | 🗰 Inicio » Tramites » Alta   |
| ESTADO DEL TRIÁNTE<br>BORRADOR                                                                                  | ESTABLECIMIENTO IDENTIFICACIÓN PA<br>Advertencia<br>Se actualida el valor de la clasificación. | RELLARIA FINCA DOCUMENTACIÓN RESIMUDATORIA |          | ×                            |
| campos del formutario. Complete la<br>intormución solicitada y pesione<br>CONFIRMAR para dar inicio al trámite. | FORMULARIO DE<br>SELECCIONAR SIMULACIÓN                                                        | NIVEL DE COMPLEJIDAD AM                    | IBIENTAL | NIVEL OF COMPLEXION AMOUNTAL |
|                                                                                                    | SMILADON                                                                                       | Seleccione Simulación                      | ~        |                              |
|                                                                                                    | CATEGORÍA DE LA INDUSTRIA                                                                      | SEGUNDA                                    |          | 17                           |
|                                                                                                    | 1. RUBRO - ACTIVIDAD 💿                                                                         |                                            |          |                              |

Antes de seguir adelante recuerde dar "GUARDAR" abajo a la derecha de su pantalla.

#### > Solapa "DOCUMENTACION RESPALDATORIA" :

| Sistema Integ                                                                                                    | rado de Trámites                                                                                                    |                                                                                                    | BUENOS AIRES               |
|----------------------------------------------------------------------------------------------------|----------------------------------------------------------------------------------------------------|----------------------------------------------------------------------------------------------------|----------------------------|
| * CLASIFICACIÓN DE NIVEL DE COMPLE                                                                                                    | JIDAD AMBIENTAL                                                                                                    |                                                                                                    | 🖷 Inicio > Tramites > Alta |
| ESTADO DEL TRÁMETE<br>BODOLORI<br>Estado Vidido para modificar todos los<br>caraços del termularia. Complete la<br>intermuzión solicitada y presione<br>CON IMMAI para dar inicio al trámite. | ESTABLECIMENTIO DENTRIFICACIÓN PARICIE/ARIA FINCA DOCUMEN<br>POLIZIONE (DAR.) *<br>DOCUMENTO LECAL MAIA DERECHOS DE USO DE TERMA *<br>COMMENSAME DE MAGO: CLASHERACIÓN (MELL | VACIÓN IN SAN LANDRA<br>Seleccionar archivo<br>UnuanoChiCAALTA pot<br>Seleccionar archivo<br>No se eligió archivo | CUARDAR                    |

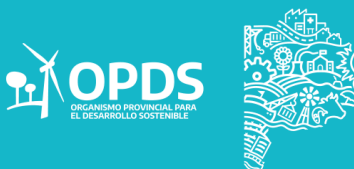

#### -Poligonal:

Se deberá adjuntar un archivo KML, creado en Google Earth, donde figure un polígono que delimite la totalidad de las parcelas que comprende el inmueble afectado al proyecto industrial. En caso de compartir la parcela con otras industrias, deberá crear un polígono abarcando la parcela/s afectada/s y otro/s que abarque la superficie destinada a la industria.

#### -Documento Legal para Derechos de Uso de Tierra:

Este archivo es de carácter obligatorio y se refiere a la escritura, contrato de locación, comodato u otro instrumento Jurídico que acredite la tenencia del inmueble en favor del solicitante.

Para validar este documento se observaran cuestiones de forma y fondo. Necesariamente debe guardar relación el inmueble identificado en el documento con el afectado o vinculado al trámite como así también las partes intervinientes con titular del establecimiento y el titular de domino.

En caso de que el documento sea un instrumento privado (contrato, comodato, etc.) deberá ser válido a la fecha del trámite y deberán contar con la certificación de firmas de los intervinientes.

#### Nota:

En el caso de no poder relacionar directamente el titular y/o la nomenclatura catastral del inmueble plasmados en el informe de dominio con lo manifestado en el Documento Legal para Derechos de Uso de Tierra, se deberá agregar en la primera hoja del archivo PDF creado de ambos documentos la explicación de la situación, firmado por el representante legal y/o titular de la industria, tomándose como declaración jurada para ser tratada por el OPDS, de manera particular

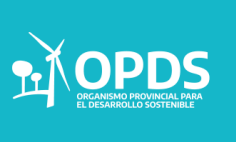

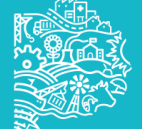

Al terminar la carga de datos, deberá "CONFIRMAR" en la solapa "ESTABLECIMIENTO". El estado del trámite cambiará de "Borrador" a "Evaluación Municipal" o "Verificando Solicitud" (según cual sea su Emplazamiento):

Nota: tenga en cuenta que se trata de una Declaración Jurada, por lo que no debe "CONFIRMAR" hasta estar seguro de que los datos declarados son correctos.

| Sistema Integr<br>                                                                                                    | ado de Trámi<br>o real para de arrello Serient                       | tes and                                                                                                  | i i i | 7                 |                    | BUENOS AIRES               |
|----------------------------------------------------------------------------------------------------|----------------------------------------------------------------------|----------------------------------------------------------------------------------------------------|-------|-------------------|--------------------|----------------------------|
| * CLASIFICACIÓN DE NIVEL DE COMPLEJ                                                                                                    | IDAD AMBIENTAL                                                       |                                                                                                    |       |                   |                    | 🕷 Inicio > Trámites > Alta |
| ESTADO DEL TRAMITE                                                                                                    | ESTABLEOMENIO IDENTIFICACIÓN                                         | I PARCELARIA FINCA DOCUMENTACIÓN RESPALIDATORIA                                                          |       |                   |                    |                            |
| EVALUACIÓN MENICIPAL<br>El Manicipio se encuentra evaluando se<br>solicitud. Prosimamenes será notificado a se<br>DJ sobre el estado del mismo. | RAZÓN SOCIA                                                          | AL DE ALTA DE USUARIO(                                                                                   | CUIT) |                   |                    |                            |
|                                                                                                    | NOMIRE DEL ESTABLICIMENTO                                            | Establecimiento de manual                                                                                |       | IN FUNCIONAMIENTO |                    |                            |
|                                                                                                    | NMATHE                                                               | prueba                                                                                                   | *     | PARTIDO           | GENERAL PUEYRREDON |                            |
|                                                                                                    | EMPLAZAMEN/0                                                         | Otra Localización Dentro del Partido                                                                     | *     | 20NA PORTUARIA    |                    | ~                          |
|                                                                                                    | 20NA DEL EMPLAZAMIENTO                                               | Zona que admite industrias de primera, segunda y tercera categoría                                       | ~     |                   |                    |                            |
|                                                                                                    | MEMORIA DE SCRIPTINA DE LA TOTALISAD<br>DE LOS PRIOCESOS PRODUCTINOS | Descripción de todos los procesos industriales lievados a cabo en planta<br>Manarias Primas<br>Productos |       |                   |                    |                            |
|                                                                                                    |                                                                      |                                                                                                    |       |                   |                    | CANCELAR                   |

Pulsando "ALTA" en la zona superior de la pantalla, junto a logotipo OPDS, volverá al inicio:

| Sistema Int                   | egrado de Trámites         | -                         |                  |                        | JENOS AIRES<br>cuenta + E |
|-------------------------------|----------------------------|---------------------------|------------------|------------------------|---------------------------|
| * CLASIFICACIÓN DE NIVEL DE C | OMPLEJIDAD AMBIENTAL       |                           |                  |                        | Inicio > Trámites         |
| FEDIA DE INCIO                | INMUEBLE                   | NOMBRE DEL ESTABLECIMENTO | EXPEDIENTE GDEBA | ESIMO                  | CIAR TRÁMITE              |
|                               |                            |                           |                  | · · · · ·              | FILTRAR                   |
| 25/10/2020                    | PSERDA                     | ESTABLECIMENTO DE MANUAL  |                  | AJUSIACIN'ORMADON      | 8                         |
| 23/10/2020                    | PHABA                      | CASA                      |                  | DISPOSIDON FORMALIZADA | 18 ±                      |
| 73/10/2020                    | CON 00805 3                | CON CORDS 3               |                  | VERIFICANDO SOLICITUD  | C2                        |
| 23/10/2020                    | CON DOROS 2                | CON CONDS2                |                  | VERIFICANDO SOLICITUD  | C.                        |
| 23/10/2020                    | ESTABLICIMENTO SIN CEROS 2 | SIN CEROS 2               |                  | VURIFICANDO SOLICITUD  | CP .                      |
| 23/10/2020                    | INMUEBLE SIN CEROS         | SIN CLIEDS                |                  | EORHADOR               | ⊠ ×                       |
|                               | 1                          |                           |                  | 101                    | AL DE RECESTROS: 44       |

Una vez iniciado, el trámite pasará por distintas estados hasta obtener la disposición formalizada los cuales podrán visualizarse de la siguiente manera: (poner los distintos estados posibles)

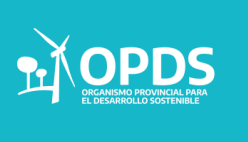

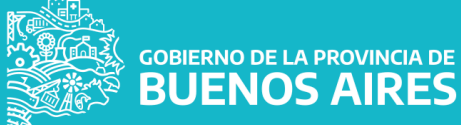

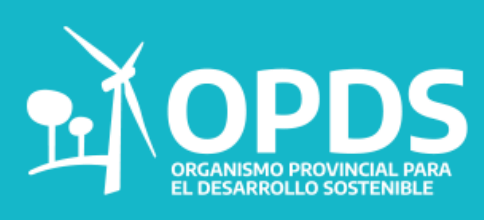

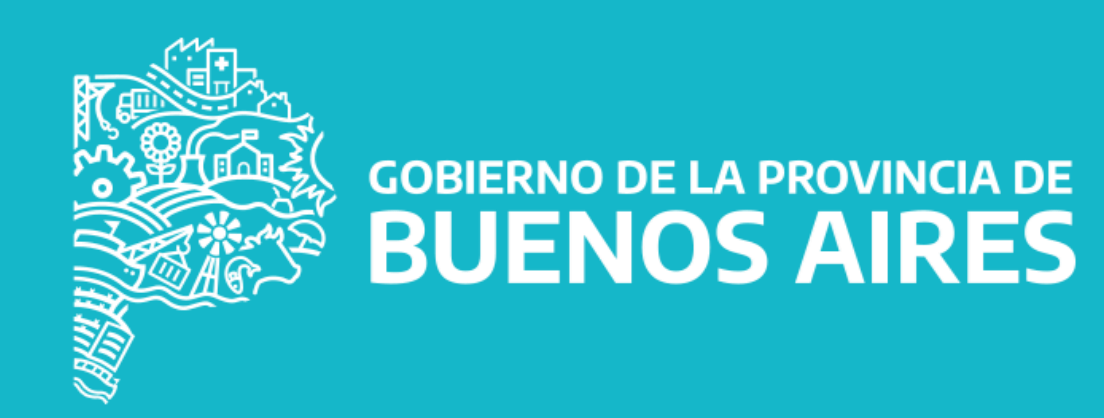